## SchoolBase – How to register for after school activities (ASAs)

## 家长如何使用学校系统 SchoolBase 报名课后活动

Please use the browser on your computer or smartphone to visit SchoolBase website: https://schoolbase.i-s-d.org/

请使用您的电脑或手机的浏览器登陆 SchoolBase 网站: <u>https://schoolbase.i-s-d.org/</u>

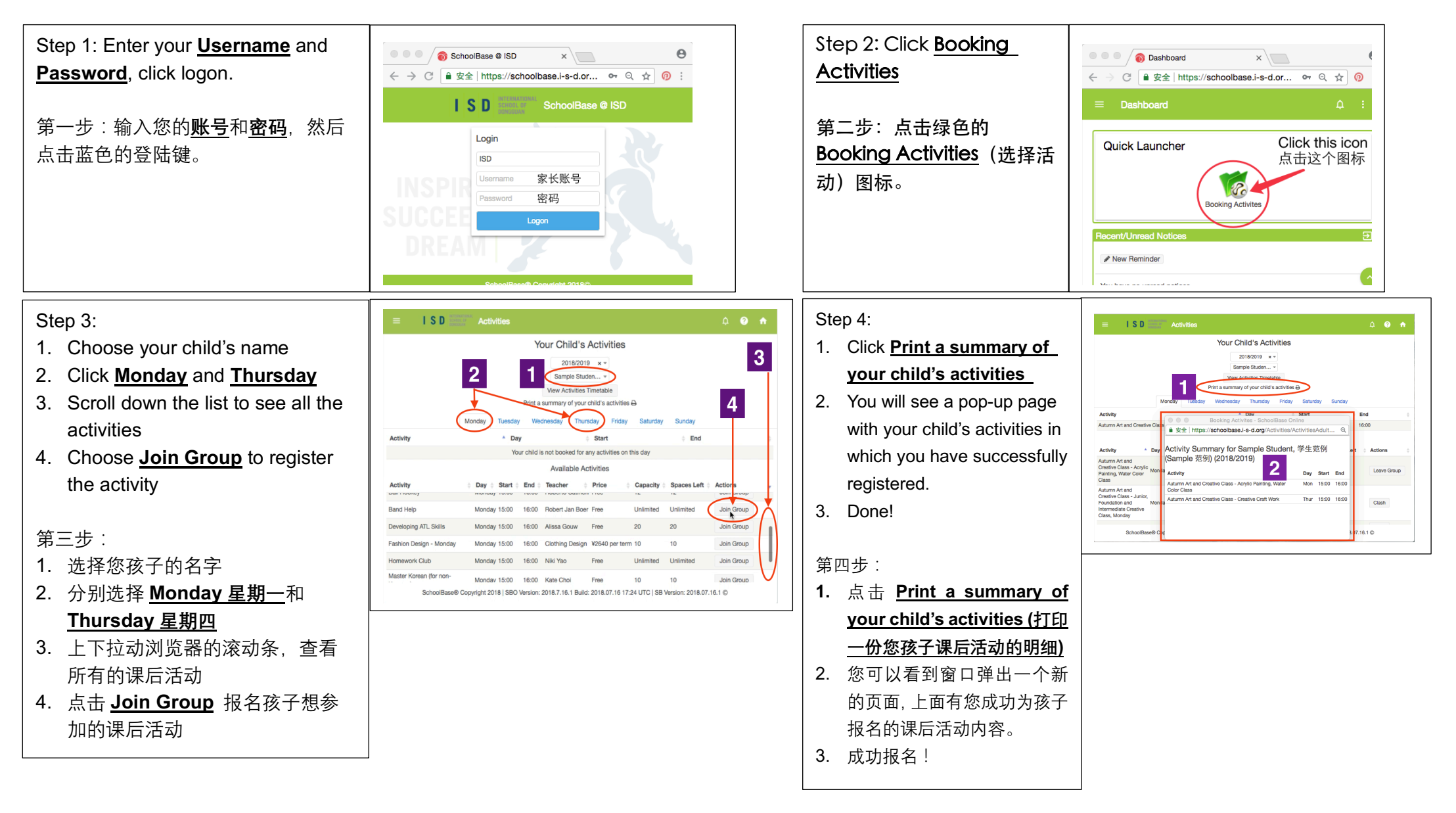